## How-to Mark Complete Courses & Workshops

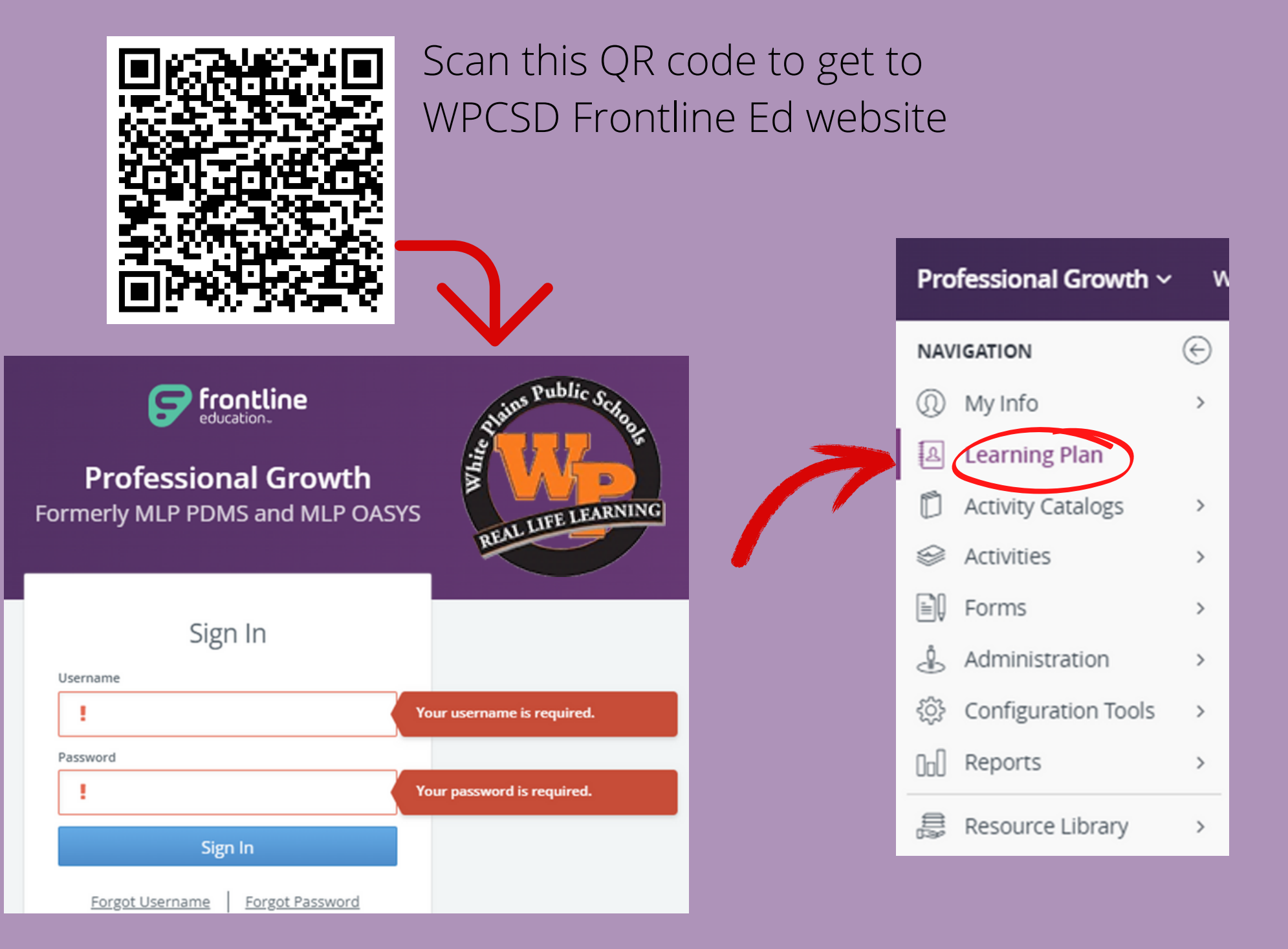

| Actions     Activity Title     Start Date     End Date     FormName       Image: Save as Draft (0 Record(s))     Image: Save as Draft (0 Record(s))     Image: Save as Draft (0 Record(s))     Image: Save as Draft (0 Record(s))                                                                                                    |
|----------------------------------------------------------------------------------------------------|
| Save as Draft (0 Record(s)) no records                                                                                                    |
| no records                                                                                                    |
|                                                                                                    |
|                                                                                                    |
| S Wait List (0 Record(s))                                                                                                    |
| no records                                                                                                    |
| I Pending Prior Approval (0 Record(s))                                                                                                    |
| no records                                                                                                    |
| Approved and / or In-Progress (7 Record(s))                                                                                                    |
| Manage The Healing Power of Stories: Prescriptive 02/04/2023 03/11/2023 Staff Development Center Request Form (n<br>Non-Fiction Writing Grs. K-12 - (TEACHERS 02/04/2023 03/11/2023 Staff Development Center Request Form (n                                                                                                    |
| ONLY) (via Zoom)  Stop the Bleed Skills Only Course (In-Person) 12/19/2022 12/19/2022 Professional Development Hours                                                                                                    |
| 12/19/22                                                                                                    |
| Manage Stop the Bleed Skills Only Course (In-Person) 12/05/2022 12/05/2022 Professional Development Hours 12/5/22                                                                                                    |
| Manage Mentor Teacher Training Workshop - Fall 2022 10/12/2022 11/09/2022 11/09/2022 Staff Development Center Request Form (n                                                                                                    |
|                                                                                                    |
| Mentor Teacher Training Workshop - Fall 2022 (In-Person)         Dates: 10/12/2022 to 11/09/2022           Instructor(s): Colleen Torres, .         Status: Approved In Progress                                                                                                    |
|                                                                                                    |
| # Date Time Location                                                                                                    |
| 1. Wed Oct 12, 2022 4:00 pm to 7:00 pm Staff Development Center- Conference room                                                                                                    |
| 2. Wed Oct 19, 2022 4:00 pm to 7:00 pm Staff Development Center- Conference room                                                                                                    |
| 3. Wed Oct 26, 2022 4:00 pm to 7:00 pm Staff Development Center- Conference room                                                                                                    |
| 4. Wed Nov 2, 2022 4:00 pm to 7:00 pm Staff Development Center- Conference room                                                                                                    |
| 5. Wed Nov 9, 2022 4:00 pm to 7:00 pm Staff Development Center- Conference room                                                                                                    |
| Mentor Training Workshop- Fall 2022<br>This course is for 15 hours.                                                                                                    |
| Participants: Soloct and                                                                                                    |
| This course is designed for staff interested in supporting new teachers by serving as their mentors. All participants must be tenured in the district. They must demonstrate                                                                                                    |
| at least three years of successful teaching experience as indicated by their APPR. They should have knowledge of WPCSD policies and procedures as well as the teacher<br>evaluation criteria in the APPR. Preference for training will be given to those staff members who are currently assigned to mentor roles and have not been trained since 2011. |
| The course will be limited to 20 participants. We are in urgent need for PPS staff members to be trained as mentors.                                                                                                    |
|                                                                                                    |
|                                                                                                    |
| Hours: 15.00 / Credits: 1.00 cr Program: District Catalog Form: Catalog Registration                                                                                                    |
| * Approval Status Technolog                                                                                                    |
| # Administrator Approval Type Comments Status                                                                                                    |
| 1 Final Approval Evaluation                                                                                                    |
| If you have any questions regarding the approval of this request, please contact the appropriate approver(s) listed above.                                                                                                    |
| * Actions                                                                                                    |
| View/Print Form O Download Calendar File                                                                                                    |
| SDC Course Evaluation Mark Complete                                                                                                    |

Drop

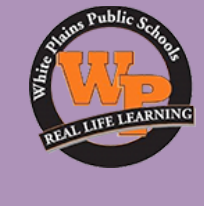

Select the course or workshop you want to mark complete

omplete the tion or al Course

| SDC Course evaluation                                                                                  |                                                                                                    |                                                                                                    | us Public Sel      |
|----------------------------------------------------------------------------------------------------|----------------------------------------------------------------------------------------------------|----------------------------------------------------------------------------------------------------|--------------------|
| General Info                                                                                           |                                                                                                    |                                                                                                    |                    |
| User<br>Building<br>Department<br>Employee ID<br>User<br>Building<br>Activity Title                    | Monica Alvarez<br>Staff Development Center<br>Administration : Asst Supts.<br>7260<br>ANONYMOUS<br>ANONYMOUS<br>Mentor Teacher Training Workshop - Fall 2022 (In-Person)                                                   | After completing<br>the evaluation,<br>Click <b>Save</b>                                                                      | TEAL LIFE LEARNING |
| SDC Course evaluation                                                                                  |                                                                                                    |                                                                                                    |                    |
| Your responses are ANONYMOUS<br>Although you are logged into your account v                            | while submitting this survey, your name and account details are not visible in th                                                                                                    | e results.                                                                                                    |                    |
| INSTRUCTOR: The extent to which the<br>instruction was able to effectively facilitate<br>your learning | 4 STARS = MEANINGFUL INTERACTION BETWEEN PRESENTER     3 STARS = ADEQUATE INTERACTION BETWEEN PRESENTER/AUD     2 STARS = LIMITED INTERACTION BETWEEN PRESENTER/AUD     1 STARS = NO INTERACTION BETWEEN PRESENTER/AUDIENC | AUDIENCE AND AMONG PARTICIPANTS<br>UDIENCE AND AMONG PARTICIPANTS<br>IENCE AND AMONG PARTICIPANTS<br>E AND AMONG PARTICIPANTS |                    |
| Click Save To Exit                                                                                     |                                                                                                    |                                                                                                    | _                  |
|                                                                                                    | Save                                                                                                    |                                                                                                    |                    |
|                                                                                                    |                                                                                                    |                                                                                                    |                    |
|                                                                                                    |                                                                                                    |                                                                                                    |                    |
| - Confirmation                                                                                         |                                                                                                    |                                                                                                    | Next Mark          |
| Saved<br>If your request is ready for final review, cli                                                | ck the link below and then select the <b>Mark Complete</b> option.                                                                                                    |                                                                                                    | complete the       |
|                                                                                                    |                                                                                                    |                                                                                                    | course.            |

| ( | ic | k  | R | et |   | rn |
|---|----|----|---|----|---|----|
|   |    | ۲N |   |    | u |    |

Return

#### Mentor Teacher Training Workshop - Fall 2022 (In-Person)

Instructor(s): Colleen Torres, .

#### Dates: 10/12/2022 to 11/09/2022 Status: Approved In Progress Note: Mark Complete by 11/9/2023 7:00 pm

#### 5 Meeting(s)

| #  | Date             | Time               | Location                                  |
|----|------------------|--------------------|-------------------------------------------|
| 1. | Wed Oct 12, 2022 | 4:00 pm to 7:00 pm | Staff Development Center- Conference room |
| 2. | Wed Oct 19, 2022 | 4:00 pm to 7:00 pm | Staff Development Center- Conference room |
| 3. | Wed Oct 26, 2022 | 4:00 pm to 7:00 pm | Staff Development Center- Conference room |
| 4. | Wed Nov 2, 2022  | 4:00 pm to 7:00 pm | Staff Development Center- Conference room |
| 5. | Wed Nov 9, 2022  | 4:00 pm to 7:00 pm | Staff Development Center- Conference room |

#### Mentor Training Workshop- Fall 2022

This course is for 15 hours.

#### Participants:

This course is designed for staff interested in supporting new teachers by serving as their mentors. <u>All participants must be tenured in the district</u>. They must demonstrate at least three years of successful teaching experience as indicated by their APPR. They should have knowledge of WPCSD policies and procedures as well as the teacher evaluation criteria in the APPR. Preference for training will be given to those staff members who are currently assigned to mentor roles and have not been trained since 2011. The course will be limited to 20 participants. We are in urgent need for PPS staff members to be trained as mentors.

#### Compensation:

Teachers will be compensated with in-service district credit or stipend (for those teachers at MA+60) for training. Attendance is mandatory.

|      |               |                                |                        | Hours: 15.00 / Credits: 1.00 cr            | Program: District   | t Catalog Form: Catalog Reg | gistration |
|------|---------------|--------------------------------|------------------------|--------------------------------------------|---------------------|-----------------------------|------------|
| Ψ Ap | proval Status |                                |                        |                                            |                     |                             |            |
| #    | Administrator | Approval Type                  | Comments               |                                            |                     | Status                      |            |
| 1    |               | Final Approval                 |                        |                                            |                     |                             |            |
|      | If you ha     | ve any questions regarding the | approval of this reque | est, please contact the appropriate appro- | ver(s) listed above | 9.                          |            |
|      | ions          |                                |                        |                                            |                     |                             |            |
| Vie  | w/Print Form  |                                |                        | Download Calendar File                     |                     |                             |            |
| Ma   | rk Complete   |                                |                        | Drop                                       |                     |                             |            |

### Click Mark Complete after you have finished the course or workshop.

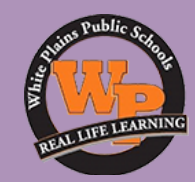

| Mark Complete w/ expenses                                                           |                                                                                                    |                                             |          |                      |
|-------------------------------------------------------------------------------------|----------------------------------------------------------------------------------------------------|---------------------------------------------|----------|----------------------|
| General Info                                                                        |                                                                                                    |                                             |          |                      |
| User<br>Building<br>Department<br>Employee ID<br>Submitted<br>Dates<br>Reference ID | Monica Alvarez<br>Staff Development Center<br>Administration : Asst Supts.<br>7260<br>3/9/2023 3:06 pm<br>10/12/2022 to 11/9/2022<br>D11719-A0-S-L114794741 |                                             |          |                      |
| Activity Summary                                                                    |                                                                                                    |                                             |          |                      |
| Activity Title<br>Dates                                                             | Mentor Teacher Training Work<br>10/12/2022 4:00 pm to 11/9/20                                                                                               | shop - Fall 2022 (In-Person)<br>022 7:00 pm |          |                      |
| Expense Summary                                                                     |                                                                                                    |                                             |          |                      |
| Description                                                                         |                                                                                                    | Requested                                   | Approved | Final                |
| Registration                                                                        |                                                                                                    | \$0.00                                      |          | 0                    |
| Meals                                                                               |                                                                                                    | \$0.00                                      |          | 0                    |
| Lodging                                                                             |                                                                                                    | \$0.00                                      |          | 0                    |
| Other Expense                                                                       |                                                                                                    | \$0.00                                      |          | 0                    |
| Totals                                                                              |                                                                                                    | \$0.00                                      | \$0.00   |                      |
| Comments                                                                            |                                                                                                    |                                             |          |                      |
| Comments                                                                            |                                                                                                    |                                             |          | Characters left 2048 |
| Check off attached files, if needed.                                                |                                                                                                    |                                             |          |                      |
| Finish                                                                              |                                                                                                    |                                             |          |                      |
|                                                                                     |                                                                                                    |                                             |          |                      |
|                                                                                     |                                                                                                    | Submit                                      |          |                      |

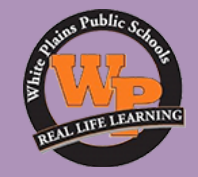

### Click **Submit** This will then go to HR, so the in-service credit can be allocated.

| ✓ Confirmation                 |  |
|--------------------------------|--|
| O Activity Marked As Completed |  |
|                                |  |
| Print the Mark Complete Form   |  |
| Print Form Return              |  |

This will show that the course or workshop has been marked complete by you.

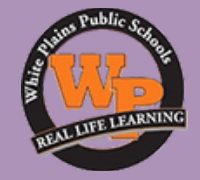

# Should you need help, please contact me Monica Alvarez

# monicaalvarez@wpcsd.k12.ny.us 914-422-2438

Location: Staff Development Center (Next to the High School)